## Come individuare i record bibliografici collegati ad una registrazione di autorità

I record bibliografici collegati all'autore si possono individuare con le seguenti procedure.

## 1) dall'editor metadata tramite il tasto funzione F3 a partire da un record bibliografico

• Posizionarsi sul **campo 7xx** del record bibliografico

700 1 **\$\$3** CFIV051528 **\$\$a** Grossi, **\$\$b** Paolo **\$\$f** 1933-2022 **\$\$9** CFIV05152820180801124311.8

 tramite il tasto funzione F3 aprire la lista di scorrimento in authority > cliccare su Visualizza

| ★ Grossi-Paoletti, Enrica (Zona Network) | Visuali    | Seleziona |
|------------------------------------------|------------|-----------|
| Crossi, Paolo 1933-2022 (Zona Network)   | Visualizza | Seleziona |
| ★ Grossi, Paolo 1956- (Zona Network)     | Visualizza | Seleziona |

• appuntarsi i BID elencati nella tab **Record Bibliografici** su un file word o blocco note col copia/incolla

| 5 700 1 \$\$3 CFIV051528 \$\$a Grossi, \$\$b Paolo \$\$f 1933-2 | 2022 📮 🔍 Crea | record authori | Authority(981097377903302) Record Bibliografici(114)                                                          |  |  |  |  |
|-----------------------------------------------------------------|---------------|----------------|----------------------------------------------------------------------------------------------------|--|--|--|--|
| SBN_AUT Intestazioni dai record bibliografici                   | Es            | pandi Annul    | lla Includi: Tutti i Record ↓<br>1 - 10 di 114 Record ↓ 1 2 12 → 1 di 12 Vai                                  |  |  |  |  |
| Grossi, P. (Zona Network)                                       | Visualizza    | Seleziona      | 1 Le abbazie benedettine nell'alto medioevo italiano : struttura Visualizza Edita                             |  |  |  |  |
| ★ Grossi-Paoletti, Enrica (Zona Network)                        | Visualizza    | Seleziona      | giuridica, amministrazione e giurisdizione                                                                    |  |  |  |  |
| Grossi, Paolo 1933-2022 (Zona Network)                          | Visualizza    | Seleziona      | di Grossi, Paolo (Book Le Monnier, Firenze, 1957)                                                             |  |  |  |  |
| Grossi, Paolo 1956- (Zona Network)                              | Visualizza    | Seleziona      | Soggetti: Abbazie benedetime Italia 540-1000<br>Serie: Pubblicazioni della Universita degli studi di Firenze. |  |  |  |  |
| 🖈 Grossi, Paolo anestesista (Zona Network)                      | Visualizza    | Seleziona      | Facolta di Giurisprudenza. Nuova serie ; 1<br>Altro numero sistema: (SBN)UEI0234514. UEI0234514               |  |  |  |  |
| 🖈 Grossi, Paolo Giuliano 1960- (Zona Network)                   | Visualizza    | Seleziona      | 2 An alternative to private property i collective property in the                                             |  |  |  |  |
| Grossi, Paolo omonimi non identificati (Zona Network)           | Visualizza    | Seleziona      | juridical consciousness of the nineteenth century                                                             |  |  |  |  |
| Grossi, Pierfrancesco 1934- (Zona Network)                      | Visualizza    | Seleziona      | <ul> <li>(99990715903302)</li> <li>di Grossi, Paolo (Book University of Chicago press, Chicago,</li> </ul>    |  |  |  |  |

- 2) dalla Ricerca avanzata del repository
- Ricerca avanzata > nel primo menù a tendina selezionare **Creatore** > nel secondo menù selezionare **Contiene frase** > inserire nel campo di ricerca il nome dell'autore

| Tutti i Titoli 🗸                                                                                    | Parole chiave 🔻 |                |   |                        | 4.  | ©      | Q, |  |
|----------------------------------------------------------------------------------------------------|-----------------|----------------|---|------------------------|-----|--------|----|--|
| Cerca in: 🛛 Tutti i Titoli 🗸 🛛 Zona: 🔘 🛱 zona istituzione 🌑 🗛 zona Network 🔘 🎗 Area della Community |                 |                |   |                        |     |        |    |  |
| Creatore                                                                                            | •               | Contiene Frase | • | barsotti, susanna 1991 |     | •      |    |  |
|                                                                                                    |                 |                |   | Pulisci scheda         | a I | Ricerc | а  |  |

• cliccare sull'icona **Esporta lista** per estrarre i record bibliografici collegati (la lista contiene anche una colonna con i BID); In alternativa, se non sono numerosi, appuntare i BID su un file word o blocco note col copia/incolla.

| A Istituzio                       | ne 🔥 Network                                                                                                    | L Community                                                                                                    |                                                                            |                                                                                                    |                                                                               |                                                                              |
|-----------------------------------|----------------------------------------------------------------------------------------------------|----------------------------------------------------------------------------------------------------|----------------------------------------------------------------------------|----------------------------------------------------------------------------------------------------|-------------------------------------------------------------------------------|------------------------------------------------------------------------------|
| Seleziona                         | a Tutto Ordinamento                                                                                                    | principale per : Da                                                                                                    | ata di pubblica                                                            | zione - Disc 👻 Ordinamento Secondario per : Ri                                                                                                    | levanza 👻 0 righe selezionate                                                 | Espandi - 🕞 🌣                                                                |
| 1 II Li<br>22<br>S<br>8<br>D<br>D | canzoniere provenz<br>ibro {Libro - Formato fi<br>1022)<br>ioggetto: Poesia prover<br>(49.1208 - Poesia prove<br>Gerie: Testi e commenti<br>Data di Creazione: 13/03<br>Jata di modifica: 28/02/ | ale N <sup>2</sup> (Berlin, S<br>sico) (Pisa : Edizio<br>izale – Sec. 1213<br>inzale. 1100-1300.<br>; 27<br>5/2022 09:42<br>i2023 09:04 | <b>taatsbiblioth</b><br>ni della Norma<br>. – Antologie<br>. Raccolte – 22 | ek, Phillipps 1910) / introduzione e edizione di<br>le, Lingua: Italiano<br>ISBN: 9788876427077<br>Numero record: (SBN)PIS0064671 ♥                              | plomatica a cura di Susanna Barsotti<br>Codini: 2<br>ID MMS: 9914192529603299 | <ul> <li>Excel (visualizzazione co</li> <li>Excel (tutti i campi)</li> </ul> |
| 2 🗌 👗 A<br>Li<br>D                | Fisico (2)      Fisico (2)      Arere perennius : il dia     ilbro {Libro - Formato fr )ata di Creazione: 06/03     pata di modifica: 28/02/          Fisico (6)                                 | Elettronico<br>Ilogo con l'antico<br>sico} (Pisa ; Roma<br>5/2022 10:57<br>'2023 09:06<br>Elettronico                                   | Digitale<br>o fra medioe<br>: Serra, 2021)<br>Digitale                     | Altri dettagli<br>vo e prima modernità / a cura di Susanna Bars<br>Lingua: Italiano<br>ISBN: 9788833153674<br>Numero record: (SBN)VEA1339801 ♥<br>Altri dettagli | otti [et al.]                                                                 | Edita Record Holding                                                         |

## 3) da Scorri intestazioni bibliografiche

• **Risorse** > **Scorri intestazioni bibliografiche** > compilare i campi di ricerca (come nella schermata seguente) e cliccare su **Naviga** 

| Scorr            | i intestazioni bibliografi | iche                |     |              |                         | ×          |
|------------------|----------------------------|---------------------|-----|--------------|-------------------------|------------|
|                  |                            | Istituzio           | one | Net          | work                    |            |
|                  | Famiglia                   | UNIMARC             | ~   | Vocabolario  | SBN Authorities         | ~          |
|                  | Tipo di intestazione       | Nomi                | ~   | Cerca valore | Grossi, Paolo 1933-2022 |            |
|                  | Fonte codice               | Nome personale      | ~   |              |                         | Naviga     |
| $\sim$           |                            |                     |     |              |                         | $\smile$   |
| <del>a</del> 20+ | + Grossi, Paolo 1933-20    | )22                 |     |              |                         | Visualizza |
| <del>60</del> 8  | Grossi, Paolo 1956-        |                     |     |              |                         | Visualizza |
| <del>a</del> 1   | Grossi, Paolo anestes      | ista                |     |              |                         | Visualizza |
| <del>a</del> 1   | Grossi, Paolo Giuliano     | 0 1960-             |     |              |                         | Visualizza |
| <del>a</del> 1   | Grossi, Paolo omonim       | ii non identificati |     |              |                         | Visualizza |
| <del>3</del> 12  | Grossi, Pierfrancesco      | 1934-               |     |              |                         | Visualizza |

• cliccare Visualizza accanto all'autore di interesse, posizionarsi sulla tab Record bibliografici

| Scorri intestazioni bibliografiche X                                                            |                                                                               |                              |                                          |        | Grossi, Paolo 193                                                                                                    | 3-2022                                                                                                    |                                                                                               |                                                                                     | /                                                          |                       | ×         |
|-------------------------------------------------------------------------------------------------|-------------------------------------------------------------------------------|------------------------------|------------------------------------------|--------|----------------------------------------------------------------------------------------------------|----------------------------------------------------------------------------------------------------|-----------------------------------------------------------------------------------------------|-------------------------------------------------------------------------------------|------------------------------------------------------------|-----------------------|-----------|
|                                                                                                 | Istituzione                                                                   |                              | Network                                  |        | Authority(9810                                                                                                    | 97377903302)                                                                                                    | ) Record                                                                                      | Bibliografic                                                                        | ci(114)                                                    | Titola Ana            |           |
| Famiglia<br>Tipo d                                                                              | UNIMARC<br>Nomi                                                               | Vocabolario     Cerca valore | SBN Authorities  Grossi, Paolo 1933-2022 |        | 1 - 10 di 114<br>Record                                                                                                    | 1                                                                                                    | 2                                                                                             | 12 >                                                                                | 1 di 12 Va                                                 | Apri in ricerca nel R | epository |
| Fonte codice<br>C >                                                                             | Paolo 1933-2022 Paolo 1956- Paolo anestesista                                 | Y                            | Visualizza<br>Visualizza<br>Visualizza   | )<br>) | 1 Le abbazie ben<br>gluridica, amm<br>di Grossi, Paolo<br>Soggetti: Abba:<br>Serle: Pubblica:<br>Giurisprudenza.<br>Altro numero s | edettine nell'a<br>inistrazione e<br>(Book Le Mor<br>tie benedettine<br>tioni della Univ<br>Nuova serie ;<br>Istema: (SBN | alto medior<br>giurisdizio<br>nnier, Firenz<br>e Italia !<br>versita degli<br>1<br>)UFI023451 | evo italian<br>one (99102<br>ze, 1957)<br>540-1000<br>i studi di Fil<br>14, UFI023/ | o : struttura<br>77331503302)<br>renze. Facolta di<br>1514 | Visualizza            | Edita     |
| <ul> <li>a 1 Grossi,</li> <li>a 1 Grossi,</li> <li>a 1 Grossi,</li> <li>a 12 Grossi,</li> </ul> | Paolo Giuliano 1960-<br>Paolo omonimi non identificati<br>Pierfrancesco 1934- |                              | Visualizza<br>Visualizza<br>Visualizza   |        | 2 An alternative f<br>juridical consci<br>(999907159033)<br>di Grossi, Paolo<br>Altro numero s                                     | o private pro<br>ousness of ti<br>02)<br>(Book Univer<br>istema: (SBN)                                                    | perty : colle<br>he nineteer<br>sity of Chice<br>)UFI055168                                   | ective prop<br>oth century<br>ago press,<br>11, UFI0551                             | perty in the<br>/<br>Chicago, ©1981)<br>1681               | Visualizza            | Edta      |
| 🚓 1 Grossi,                                                                                     | Pietro<br>Pietro                                                              |                              | Visualizza<br>Visualizza                 | ~      | 3 Un altro modo<br>proprietà alla c<br>di Grossi, Paolo                                                                            | di possedere<br>oscienza giur<br>(Book Giuffrè                                                                            | : l'emersio<br>ridica postu<br>e, Milano, sta                                                 | ne di form<br>unitaria (99<br>ampa 1977                                             | e alternative di<br>91023168703302)<br>)                   | Visualizza            | Edita     |

 cliccare su Apri in ricerca nel Repository (con gli <u>autori enti</u> il pulsante <u>non funziona;</u> si possono trascrivere i BID direttamente dal listato della tab "Record bibliografici" oppure si ricorre ad uno degli altri due metodi)

| Tutti i Titoli (1 - 20 di 114)<br>dove (Tipo di intestazione Uguale "Names" AND Fonte codice Uguale "Personal Name" AND Formato Record Uguale "UNIMARC" AND Vocabolario<br>Uquale "UNIMARC_SBN_AUT" AND Ricerca Valore Uguale "Grossi, Paolo 1933-2022")                                                                                                    |                                                                                                    |                                                                                         |                                                                                    |                                                                                                    |                                                                       |               |             | lata |
|----------------------------------------------------------------------------------------------------|----------------------------------------------------------------------------------------------------|-----------------------------------------------------------------------------------------|------------------------------------------------------------------------------------|----------------------------------------------------------------------------------------------------|-----------------------------------------------------------------------|---------------|-------------|------|
| 🕂 Istituz                                                                                                    | zione 💦 Network                                                                                                    | Lt Comr                                                                                 | munity                                                                             |                                                                                                    |                                                                       |               |             | /    |
| Selezi                                                                                                    | ona Tutto Ordiname                                                                                                    | nto principale p                                                                        | per : Data di pubblicazio                                                          | ne - Disc 👻 Ordinamento Secondario per                                                                            | r : Rilevanza 👻 0 righe selez                                         | tionate Espan | di 🕶 🕒      | ٥    |
| <ul> <li>1 Europa: radici e prospettive : osservando il lungo diste<br/>Libro (Libro - Formato fisico) di Grossi, Paolo (Roma :<br/>Edizioni di storia e letteratura, 2022)</li> <li>Soggetto: Europa - Concezione giuridica 337.142 -<br/>Cooperazione economica multilaterale. Unione europea<br/>(Comunità Economica Europea, Comunità Europea,<br/>Mercato Comune Europeo) - 22</li> <li>Data di Creazione: 06/09/2022 16:50</li> <li>Data di modifica: 26/01/2023 11:32</li> </ul> |                                                                                                    |                                                                                         |                                                                                    | tendersi di un salvante ordine giuridico .<br>ISBN: 978-88-9359-682-4 e altri<br>Numero record: (SBN)IEI0704065 ♥ | / Paolo Grossi<br>Lingua: Italiano<br>ID MMS: 991676384203302         | Edita Record  | Invia a MDE |      |
|                                                                                                    | Elettronico                                                                                                    | Digitale                                                                                | Posseduto da (2)                                                                   | Altri dettagli                                                                                                    |                                                                       |               |             |      |
| 2 🔲 🌧                                                                                                    | Il diritto civile in Ita<br>Libro (Libro - Formate<br>Giuffrè Francis Lefeb<br>Soggetto: Diritto civile<br>privato. Italia. Storia, | Ilia fra moder<br>o fisico} di Gros<br>vre, 2021)<br>e Italia – Stor<br>geografia, pers | rno e posmoderno : d<br>ssi, Paolo (Milano :<br>ia 346.45009 – Diritto<br>one – 22 | al monismo legalistico al pluralismo giu<br>ISBN: 978-88-288-3117-4<br>Numero record: (SBN)URB0949456 ♥           | iridico / Paolo Grossi<br>Lingua: Italiano<br>ID MMS: 991531508303302 | Edita Record  | Invia a MDE |      |

• estrarre i bid come indicato sopra